# Yüksek İhtisas Üniversitesi

## Öğrenciler için Uzaktan Eğitim Sistemi Kullanım Kılavuzu

#### Değerli öğrencilerimiz,

Yeni Koronavirüs (COVID-19) salgını nedeniyle YÖK'ün kararı çerçevesinde, derslerimiz uzaktan eğitim yöntemleriyle yürütülecektir.

### Kullanıcı Girişi

1. Üniversitemizin uzaktan eğitim sistemine erişim sağlamak için tarayıcınızın adres çubuğuna <u>http://ue.yuksekihtisasuniversitesi.edu.tr/</u> yazarak giriş yapınız. Uzaktan Eğitim Sistemine giriş yapmakta sorun yaşamanız durumunda, öğrenci işleri ile iletişime geçebilirsiniz.

2. Açılan sayfada sisteme giriş yapmak için "Giriş yap" düğmesine tıklayınız.

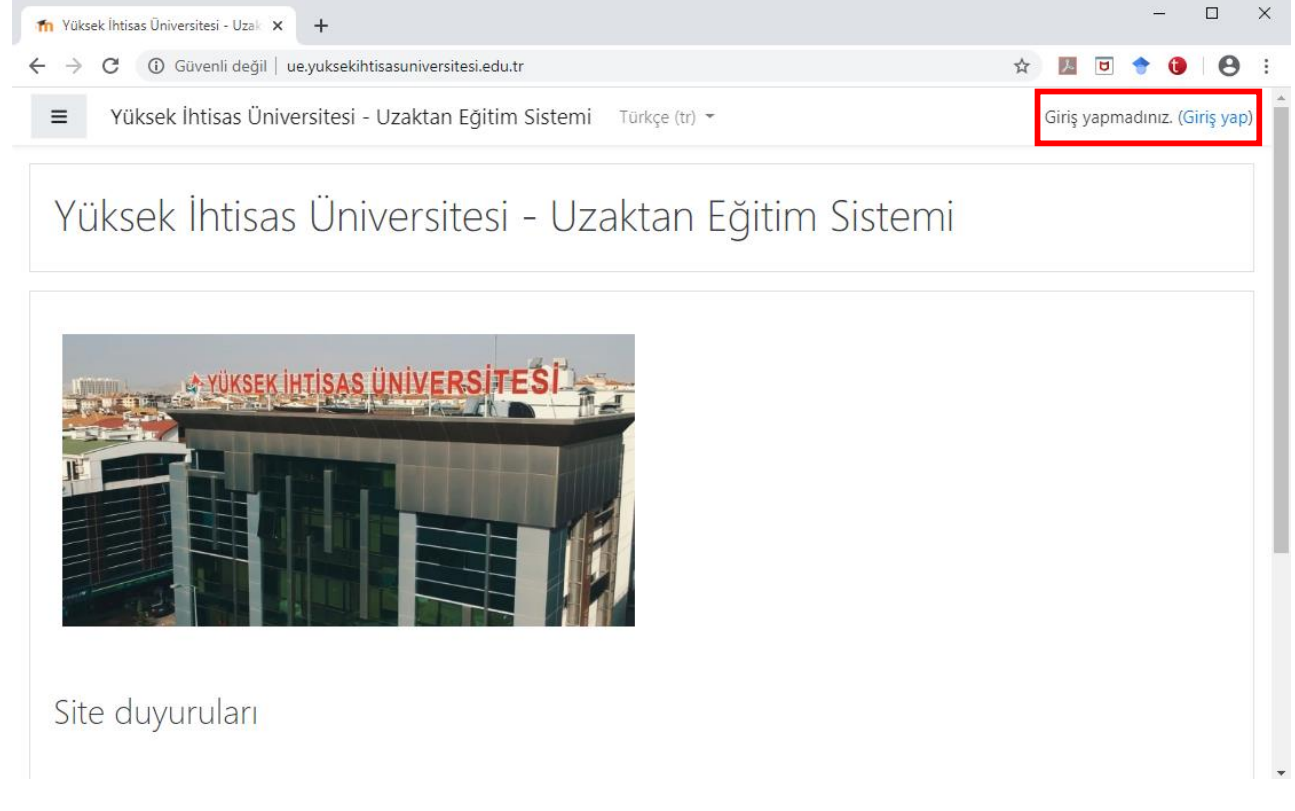

3.Sayfada kullanıcı adı ve şifre bilgilerini girerek "Giriş yap" düğmesine tıklayınız. Kullanıcı adınız: öğrenci numaranız / Şifreniz: TC Kimlik numaranız.

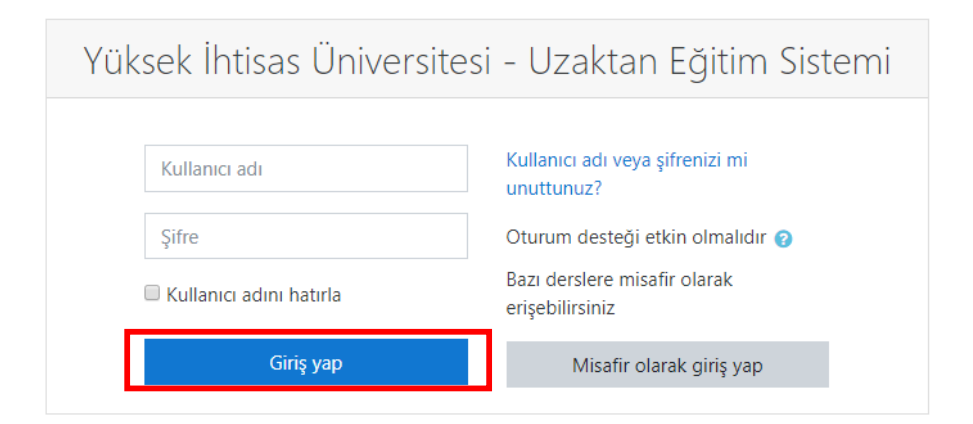

4. Giriş yaptığınızda sistemin dil ayarlarını üst kısımdan ayarlayabilirsiniz.

| ≡ Yüksek İhtisas Üniversitesi - Uzaktan Eğitim Sistemi |                      | Türkçe (tr) 🔻 |  |
|--------------------------------------------------------|----------------------|---------------|--|
| & Kontrol paneli                                       |                      |               |  |
| Site ana sayfası                                       | Erişilen son dersler |               |  |

## Dersler / Derslere Katılım

1. Sisteme giriş yaptığınızda açılan sayfada almakta zorunlu olduğunuz dersler listelenir (1). Sistemin sol kısmında Ana sayfa, Takvim ve Derslerinizin kısayol düğmeleri listelenir (2). Sistemin sol üst kısmında size iletilen ders duyurularını görüntüleyebilirsiniz (3).

2

| ≡ YİÜ Uzaktan Eğitim               | Türkçe (tr) 💌                                 | 🛕 🏓 Öğrenci Öğrenci 🔾  |
|------------------------------------|-----------------------------------------------|------------------------|
| 🆚 Kontrol paneli                   | 2 Derslere genel bakış                        |                        |
| 🖀 Site ana sayfası                 | ▼ All (except hidden) マ                       | ↓≟ Ders adı 👻 🏙 Card 👻 |
| 🛗 Takvim                           |                                               |                        |
| 🗋 Kişisel dosyalar                 |                                               |                        |
| 😂 Derslerim                        | Biloisavar Programeliči "" Biloisavar Program | mciliăi                |
| 🕿 BP106-Veritabanı-1               | Nesne Tabanlı Programlama Veritabanı-1        | mangi                  |
| BP105-Nesne Tabanlı<br>Programlama | 0% complete                                   |                        |
| -                                  | Göster 12 🔻                                   |                        |
|                                    |                                               |                        |
|                                    | Timeline                                      |                        |

2. Derse erişim sağlamak için ilgili ders kısmına veya sol kısımda yer alan kısayol düğmelerine tıklamanız yeterlidir.

#### Öğrenciler için Uzaktan Eğitim Sistemi Kullanım Kılavuzu

| ≡ YİÜ Uzaktan Eğitim | Türkçe (tr) 👻             | 🛕 🤳 Öğrenci Öğrenci 🤍 🔻  |
|----------------------|---------------------------|--------------------------|
| Kontrol paneli       | Derslere genel bakış      |                          |
| 🖀 Site ana sayfası   | ▼ All (except hidden) ▼   | Lie Ders adı 👻 🗰 Card 👻  |
| 🛗 Takvim             |                           |                          |
| 🗋 Kişisel dosyalar   |                           |                          |
| r Derslerim          | Biloisavar Programcılığı  | Bilgisavar Programcılığı |
| 🕿 BP106-Veritabanı-1 | Nesne Tabanlı Programlama | Veritabanı-1             |
| BP105-Nesne Tabanlı  | 0% complete               |                          |
| Programiama          | Göster 12 👻               |                          |
|                      |                           |                          |
|                      | Timeline                  |                          |

3. Açılan sayfanın sol kısmında dersinizin haftalık listesi listelenir (1). Her haftanın içeriğine ise orta kısımdan erişebilirsiniz (2). Bu içerikler, dersinizin o haftaki konusuna yönelik dokümanları olacaktır.

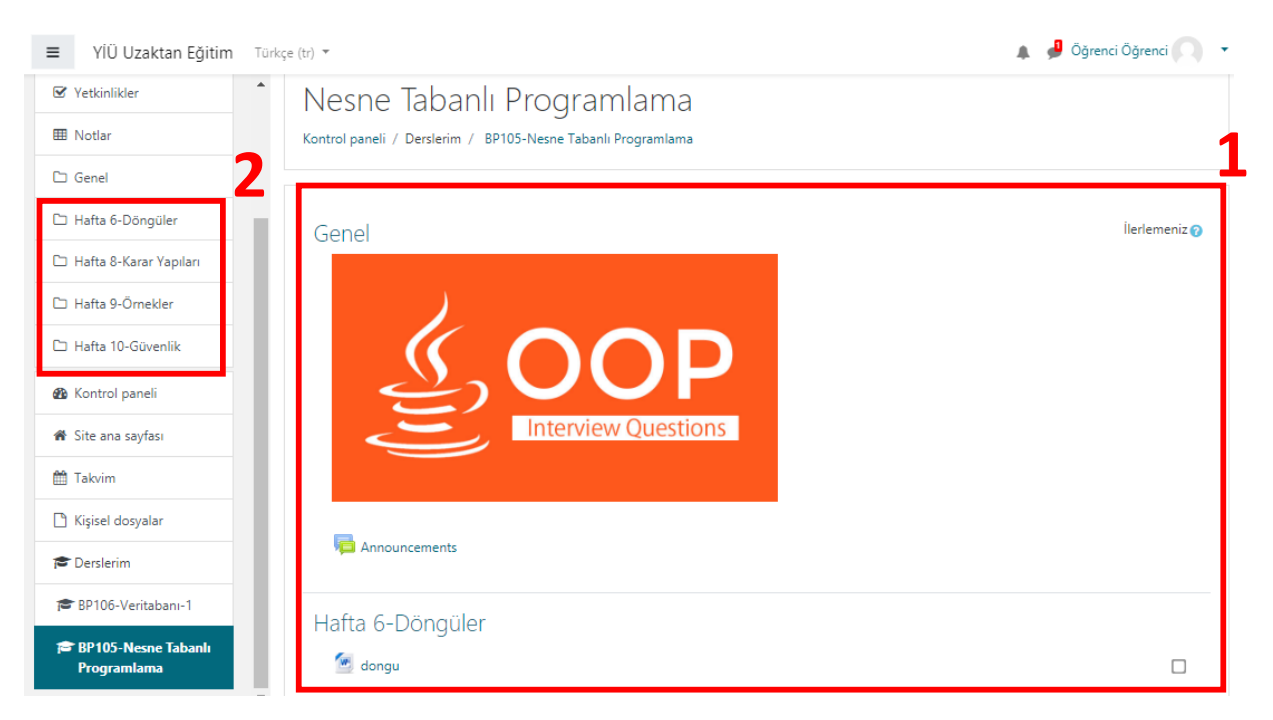

4. Her haftanın içeriğine erişmek için, ilgili hafta kısmındaki doküman seçilir (Ör: Hafta 6-Döngüler). Tıklanan içeriğin bilgisayarınıza inmiş olduğunu göreceksiniz.

#### Öğrenciler için Uzaktan Eğitim Sistemi Kullanım Kılavuzu

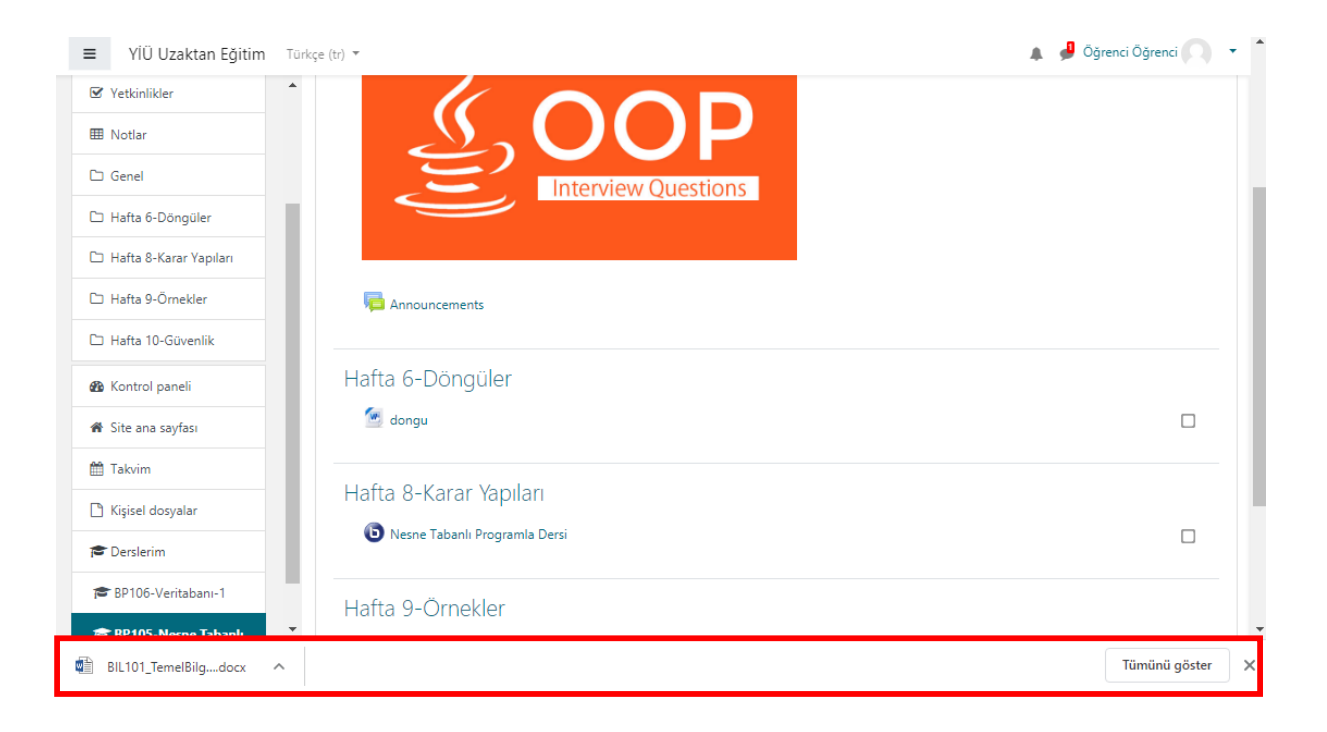